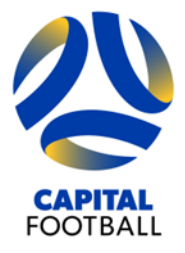

Football House Unit 2/3 Phipps Close Deakin ACT 2600 PO Box 50 Curtin ACT 2605 T +61 2 6260 4000 info@capitalfootball.com.au ABN: 16 413 452 268

## **INSTRUCTIONS FOR GAME LEADERS**

## **ENROLLING IN GAME LEADER COURSE**

If you have not enrolled in Game Leader Course yet:

1. Go to PlayFootball, click on 'Coaches, Referees and Volunteers'

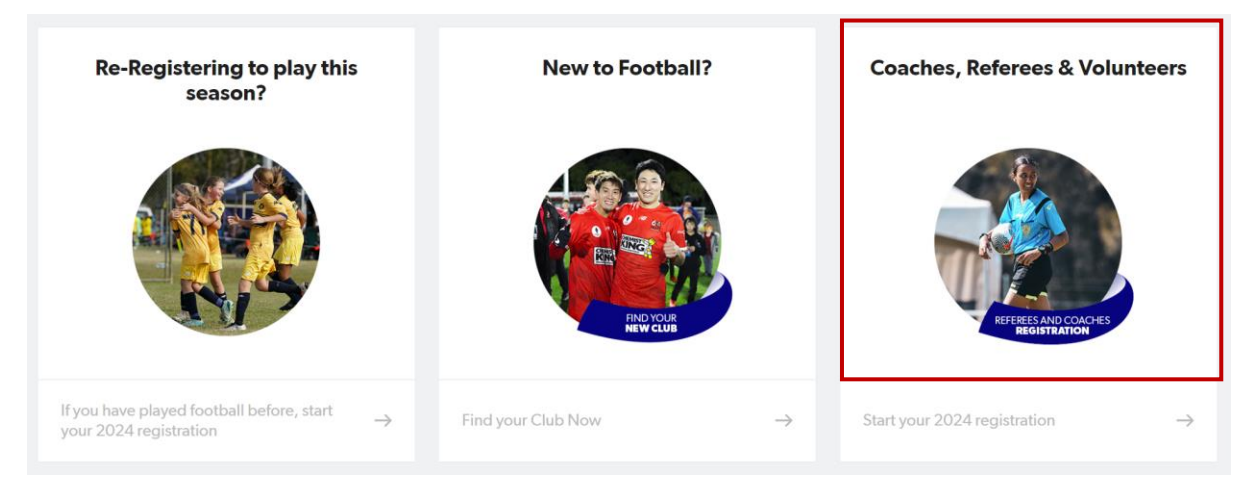

2. Click on 'Learner ACT' (page 3 of ACT Football Clubs, or use search bar)

| lub Registration             |   |                                          | Start typing the name of your cli              | ub or association                                        |
|------------------------------|---|------------------------------------------|------------------------------------------------|----------------------------------------------------------|
| Filter Location              |   |                                          |                                                |                                                          |
| All of Australia             |   | 66 clubs found                           |                                                |                                                          |
| Australian Capital Territory | ۲ | Capital Football Community<br>DEAKIN,ACT | Capital Football Holiday Clinics<br>DEAKIN,ACT | Capital Football National<br>Championships<br>Deakin,ACT |
| New South Wales              |   |                                          |                                                |                                                          |
| Northern Territory           |   |                                          |                                                |                                                          |
| South Australia              |   |                                          |                                                |                                                          |
| Tasmania                     |   | Capital Football Referees<br>DEAKIN,ACT  | Capital Futsal<br>DEAKIN,ACT                   | Crossroads FC<br>JAMISON CENTRE, ACT                     |
| Victoria                     |   |                                          |                                                |                                                          |
| Western Australia            |   |                                          |                                                |                                                          |
|                              |   | Football-Connect (Capital)<br>DEAKIN,ACT | Gungahlin United FC<br>GUNGAHLIN,ACT           | Lanyon United FC<br>LANYON,ACT                           |
|                              |   | Learner ACT<br>Learner,ACT               | Majura FC<br>DICKSON,ACT                       | Marist Canberra Football Club<br>PEARCE,ACT              |

3. Click on 'Get Started' and select 'Sign In' to use existing PlayFootball details

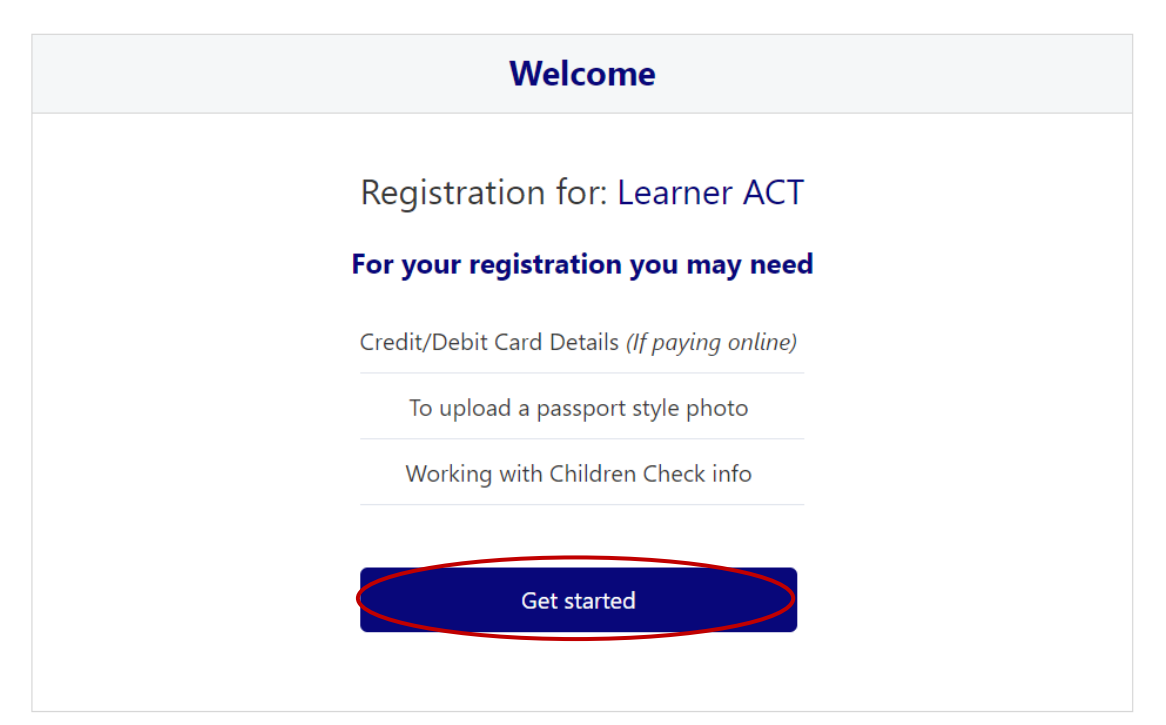

# Before you create an account...

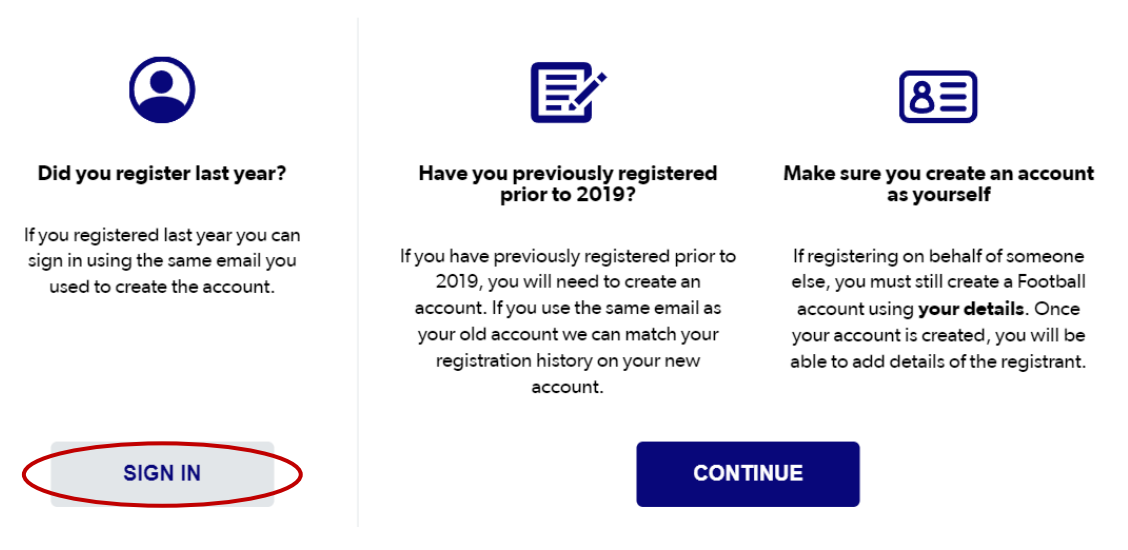

- 4. Select the person you wish to register and follow the prompts there is no fee for this registration
- 5. After 24 hours, get access to Learning Management System learn.footballaustralia.com.au
- 6. Click on 'Learner (Football Account)' and login using PlayFootball details

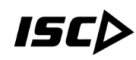

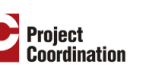

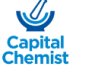

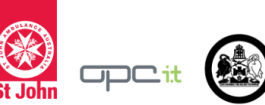

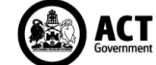

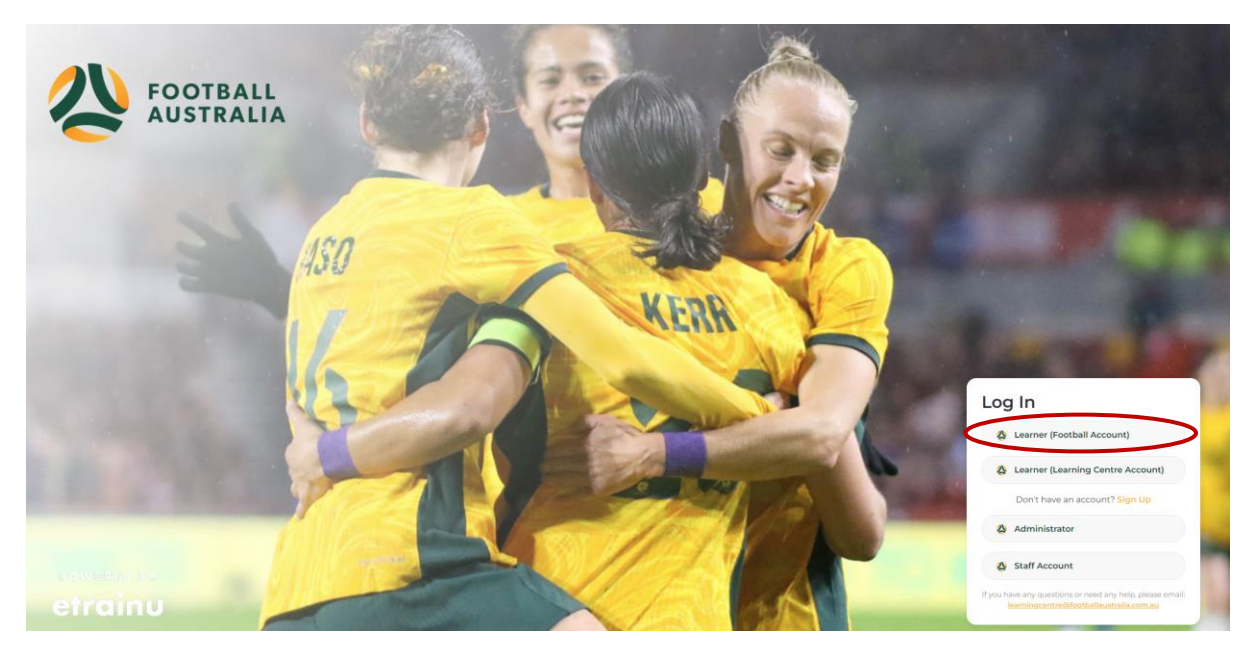

NOTE: If 'Multiple registrations against account' error appears on login (see below), please email the Learning Centre Team (learningcentre@footballaustralia.com.au) with FFA numbers and they will organise access

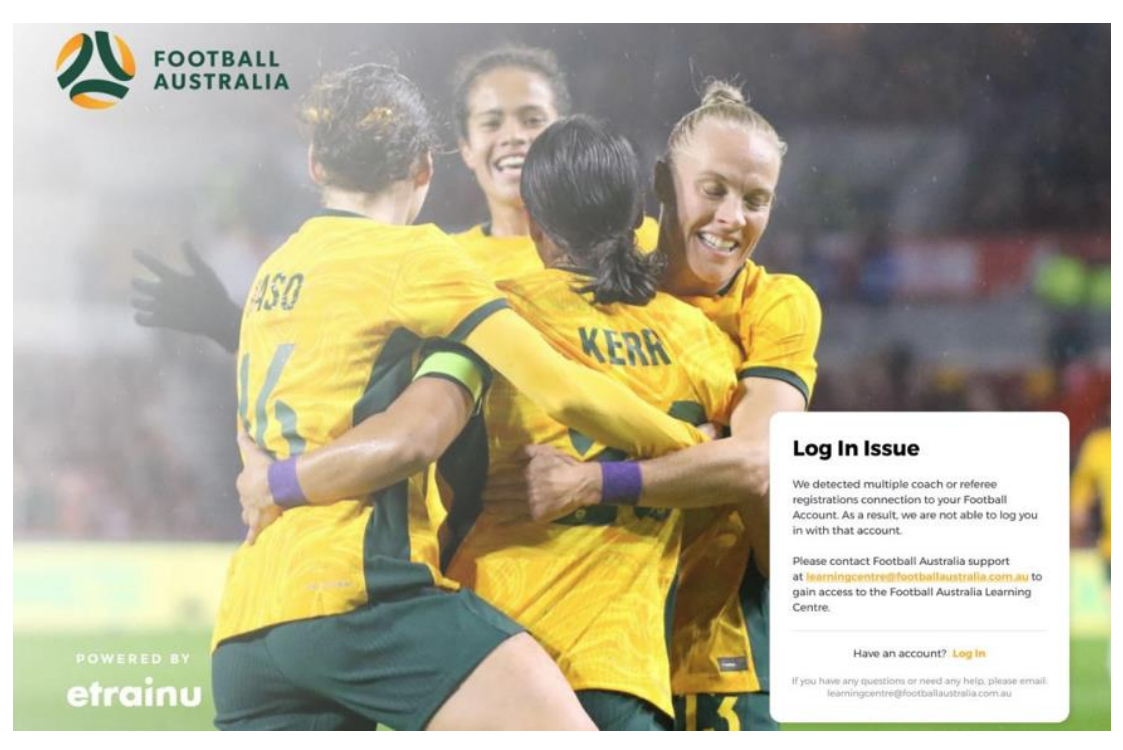

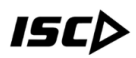

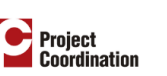

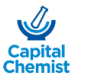

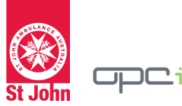

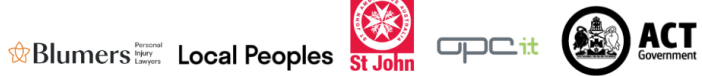

7. Select 'Training Library' from left hand side

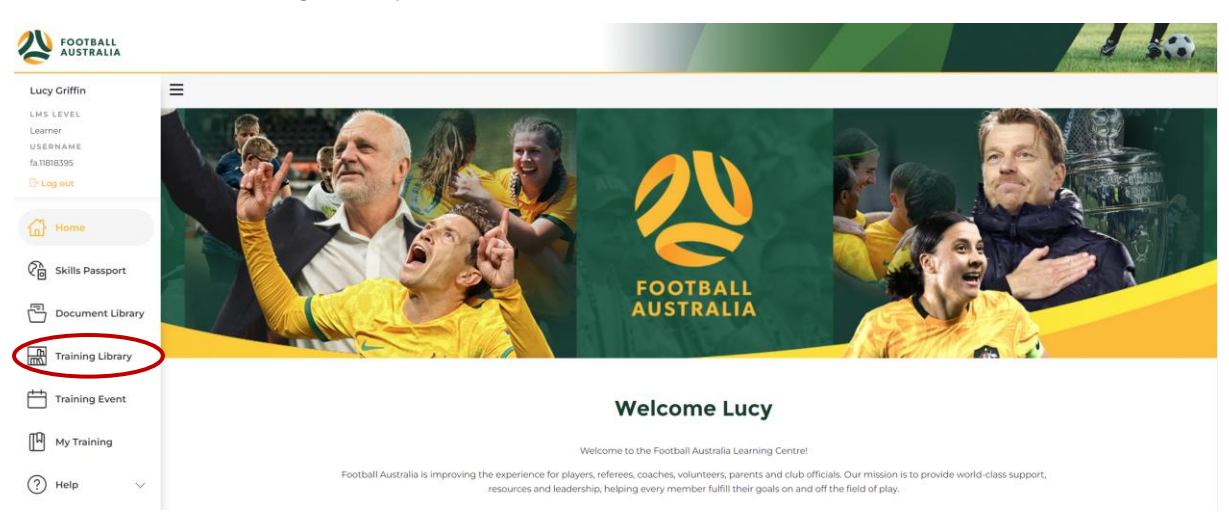

#### 8. Go to 'Referee Community' and select 'View Courses'

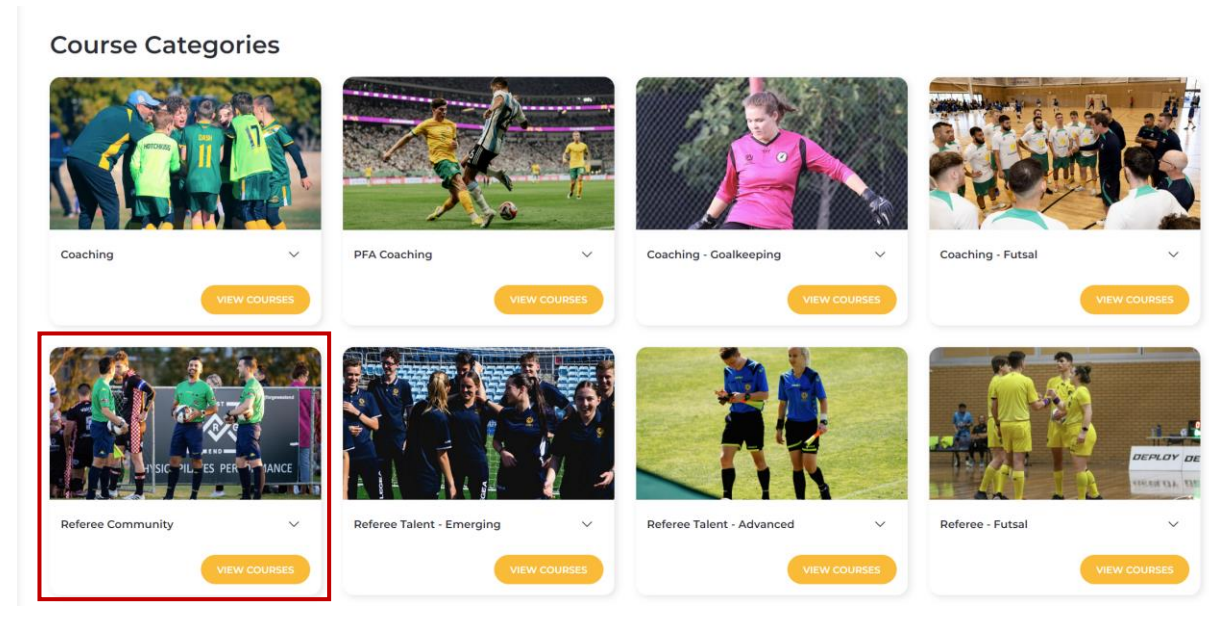

9. Enrol and complete the 'Laws of the Game' course

**Courses in Referee Community** 

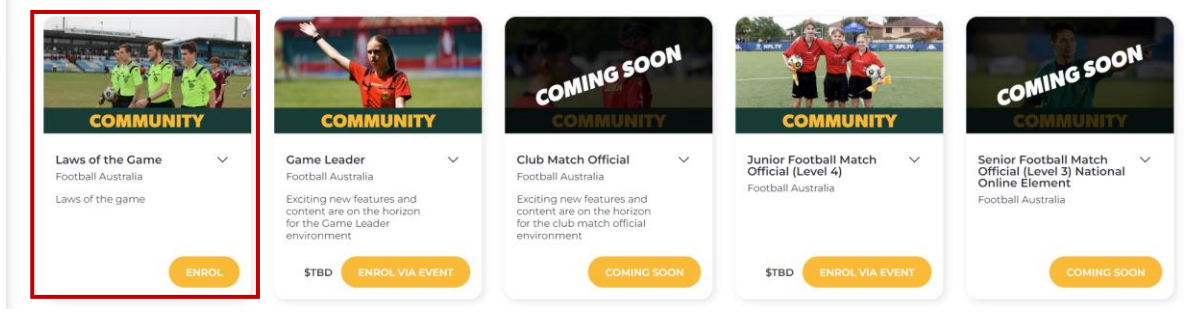

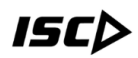

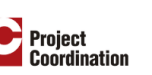

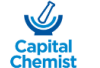

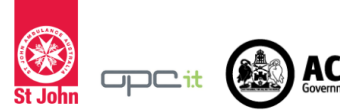

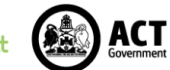

10. Once done, enrol in the Game Leader course by going to back to the '*Referee Community*' courses page and selecting '*Enrol via Event*' under '*Game Leader*'

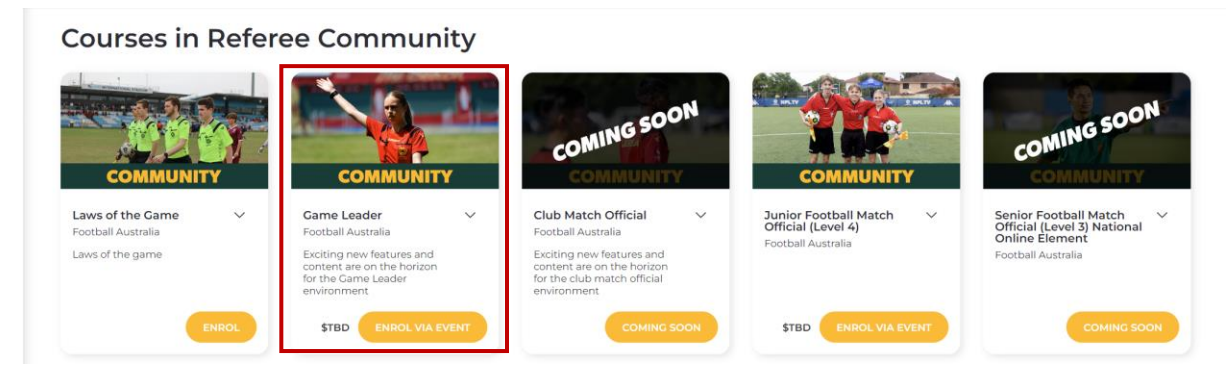

## 11. Select the Training Event that you attended and register

#### **Training Event**

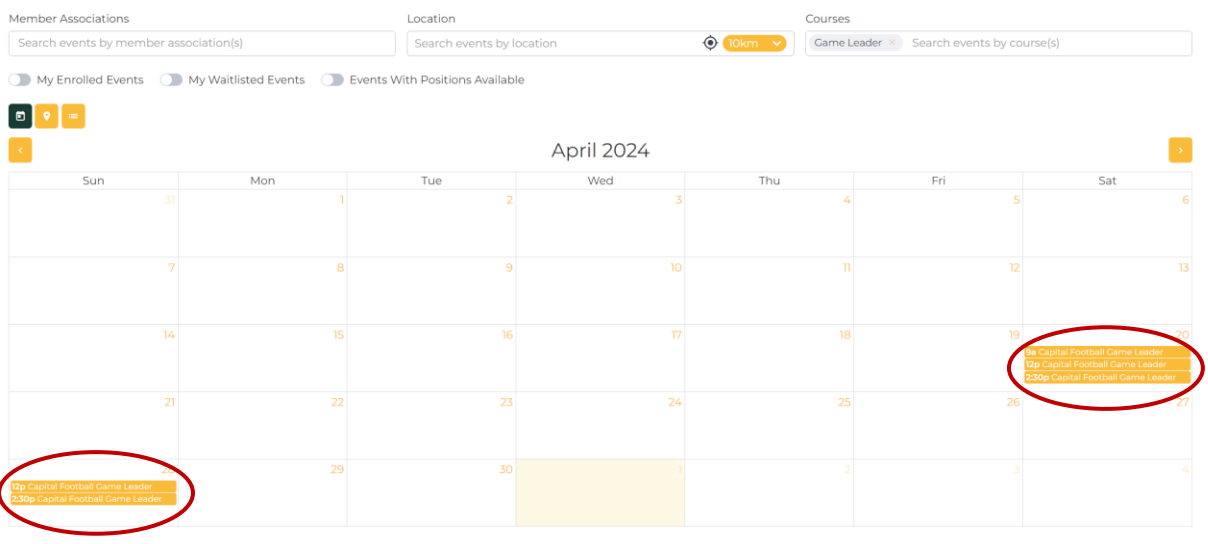

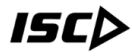

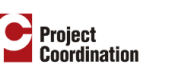

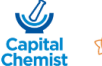

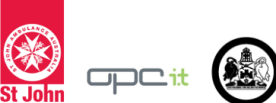

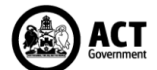